## Diagramma delle orbite al variare del punto iniziale x<sub>0</sub>

Facendo clic sull'opzione *Diagramma delle orbite* (*al variare del punto iniziale*) si apre la finestra di impostazione che vedete nella figura a fianco: qui, ad esempio, la funzione iterata è

$$f(x) = \frac{8x^3 - 4x^2 - 1}{12x^2 - 8x - 1}$$

e il punto iniziale  $x_0$  **varia** tra -4 e 4 con passo 0,01. Per ogni valore di  $x_0$ , il diagramma delle orbite visualizza sulla retta verticale  $x=x_0$  i valori asintotici dell'orbita di  $x_0$ . Dovremo fornire il numero delle iterazioni, cioè dei punti dell'orbita (nel nostro caso 100) e il numero dei punti non visualizzati (nel nostro caso 50, cioè i primi 50 punti dell'orbita non saranno visualizzati in modo da capire quale sia l'andamento asintotico).

Tenete presente che nei vari campi non sono consentiti parametri.

Nella figura seguente vedete il diagramma ottenuto.

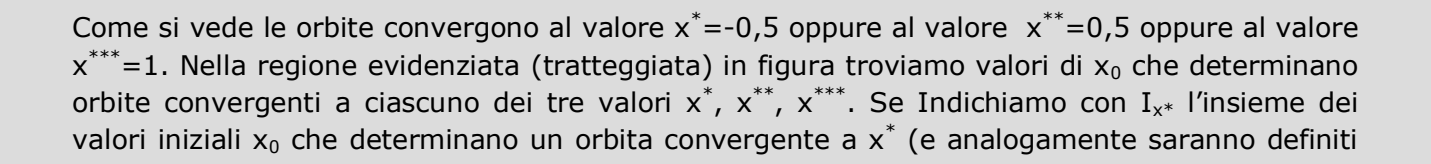

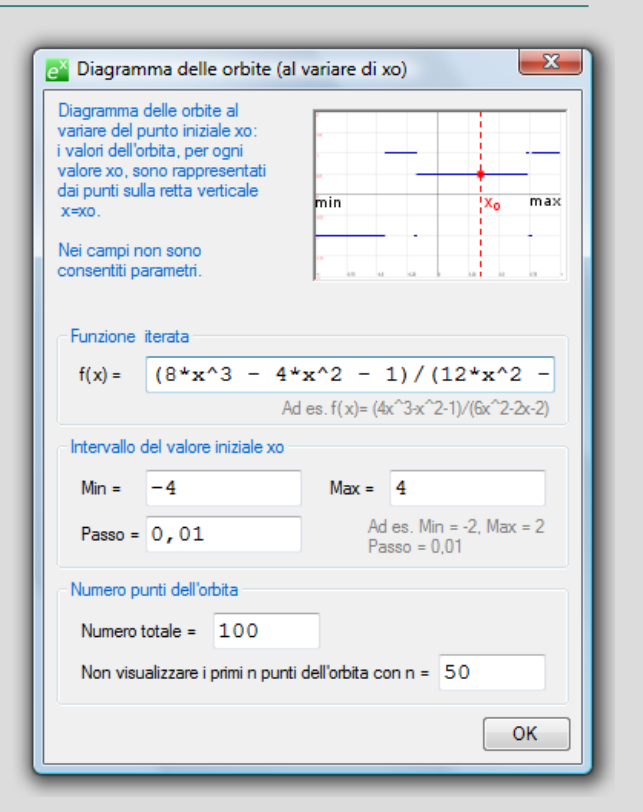

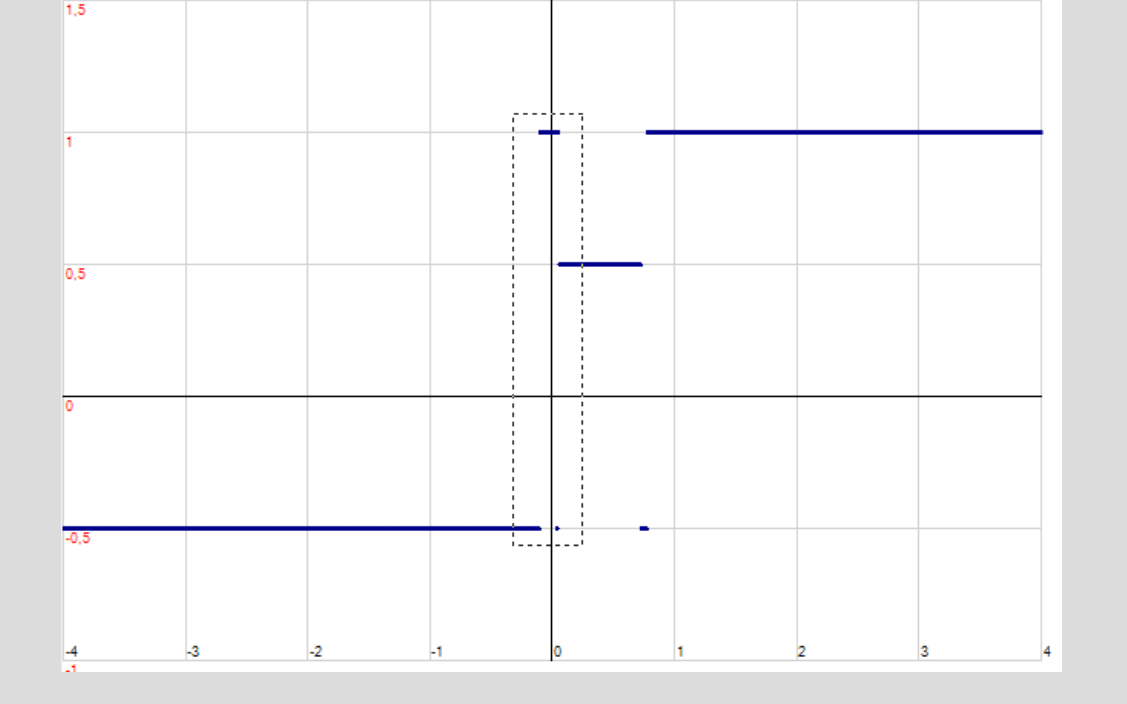

gli insiemi  $I_{x^{**}}$  e  $I_{x^{***}}$ ), ci rendiamo conto che la "struttura" di tali insiemi è estremamente "intricata" e ricorda l'insieme frattale di Cantor. Ce ne rendiamo conto osservando la schermata seguente che rappresenta l'ingrandimento della regione evidenziata (tratteggiata): il segmento superiore che nella schermata precedente appariva connesso in realtà non lo è (e così via procedendo con zoomate successive).

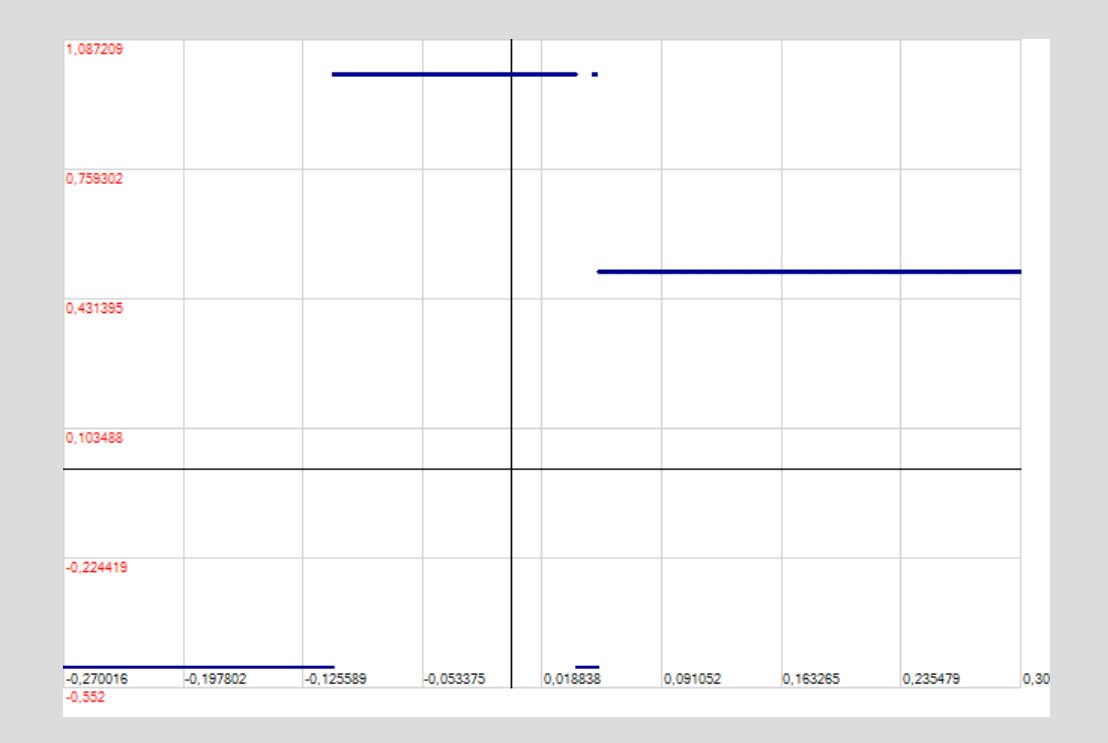

Per inciso, se applichiamo l'algoritmo di Newton per approssimare le radici dell'equazione

$$g(x) = x^3 - x^2 - \frac{1}{4}x + \frac{1}{4} = 0$$

(le radici sono  $-\frac{1}{2}, \frac{1}{2}, 1$ ) dobbiamo iterare proprio la funzione

$$f(x) = x - \frac{g(x)}{g'(x)} = \frac{8x^3 - 4x^2 - 1}{12x^2 - 8x - 1}$$

di cui abbiamo visualizzato il diagramma delle orbite nelle schermate precedenti.

L'elaborazione del diagramma delle orbite può richiedere **tempi lunghi** (ma può essere interrotta in qualsiasi momento digitando ESC); per questo motivo quando tra gli oggetti da tracciare (nel box degli oggetti grafici) è presente un diagramma delle orbite vengono automaticamente disabilitate alcune funzionalità del programma (ad esempio non potrete eseguire lo scorrimento continuo del grafico o ridimensionare la finestra principale). Quando ritracciate un diagramma delle orbite dopo aver modificato qualche dato è consigliabile cancellare dal box degli oggetti grafici la versione precedente in modo da ridurre i tempi di elaborazione.

Vedi anche: <u>orbita discreta 1D</u> <u>orbita discreta 2D</u> <u>diagramma delle orbite (al variare di un parametro r)</u>